# **GUIDA ALLA PROCEDURA ONLINE**

# **PRE-ISCRIZIONE LAUREA MAGISTRALE**

### Clicca su Sportello Internet

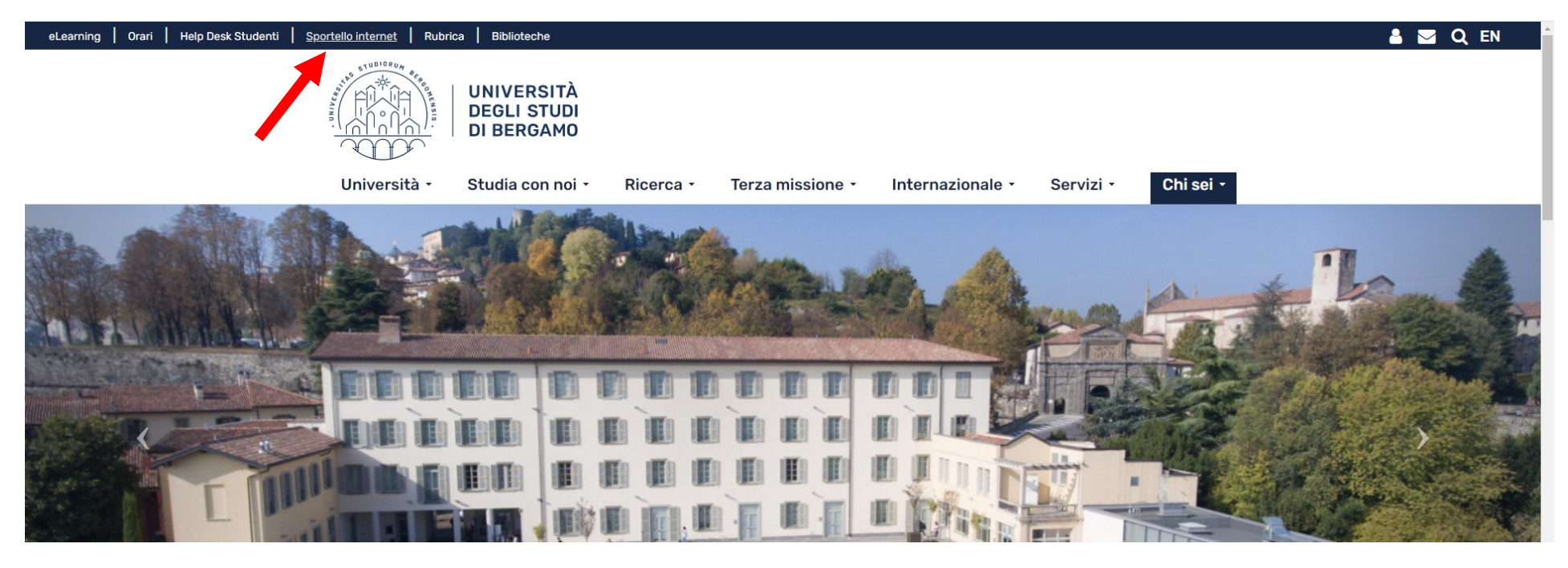

Accedi con SPID o CIE. In alternativa, se sei già stato studente UNIBG, puoi utilizzare le tue credenziali di Ateneo.

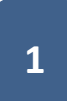

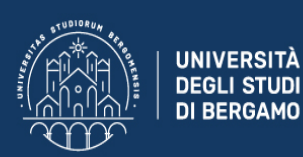

## Sportello Internet

## **Benvenuto!**

#### Servizi online

Per studenti, docenti, aziende: qui potrai facilmente accedere a tutte le funzionalità di servizio e alle opportunità offerte dall'Università degli Studi di Bergamo

### Studenti

La registrazione può essere effettuata in qualsiasi momento

- Se sei maggiorenne con cittadinanza italiana registrati con SPID o CIE
- Non hai SPID? Richiedilo a uno dei gestori: Indicazioni per richiedere SPID
- Se sei già in possesso di credenziali di Ateneo puoi accedere qui con le tue credenziali personali
- Se sei minorenne o in possesso della sola cittadinanza estera <u>registrati qui</u>
- Recupero password: <u>qui</u>

### Docenti

È possibile effettuare direttamente il <u>login</u> con le proprie credenziali di Ateneo. Potrai accedere alla tua area dopo il <u>login</u>.

### Aziende

Per la pubblicazione di offerte di tirocinio/lavoro e la gestione dei tirocini: registrarsi al portale <u>Tirocini/Placement</u>. Per le aziende già registrate questi servizi sono disponibili dopo il <u>login</u>. Per la sola ricerca di CV: accedere al portale <u>Placement AlmaLaurea</u> (per aziende già registrate) oppure registrarsi (per aziende che già non lo siano) a questo <u>link</u>.

#### Supporto:

- per ogni informazione riguardante la tua carriera universitaria utilizza il <u>Ticket</u> del Servizio Studenti (all'interno dell'area riservata il percorso è: Segreteria > Altri Servizi > [HELP] Comunicazione segreteria)
- per ogni difficoltà tecnica nell'accesso ai servizi ti preghiamo di scrivere a sia@unibg.it (indicando il numero di matricola se sei uno studente, cognome e nome, codice fiscale)

### Privacy e Protezione dei dati personali

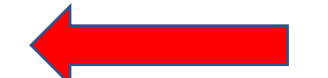

MENU

.

Clicca sul simbolo in alto a destra per aprire il menù. Poi clicca su Segreteria e poi su Pre-iscrizioni...

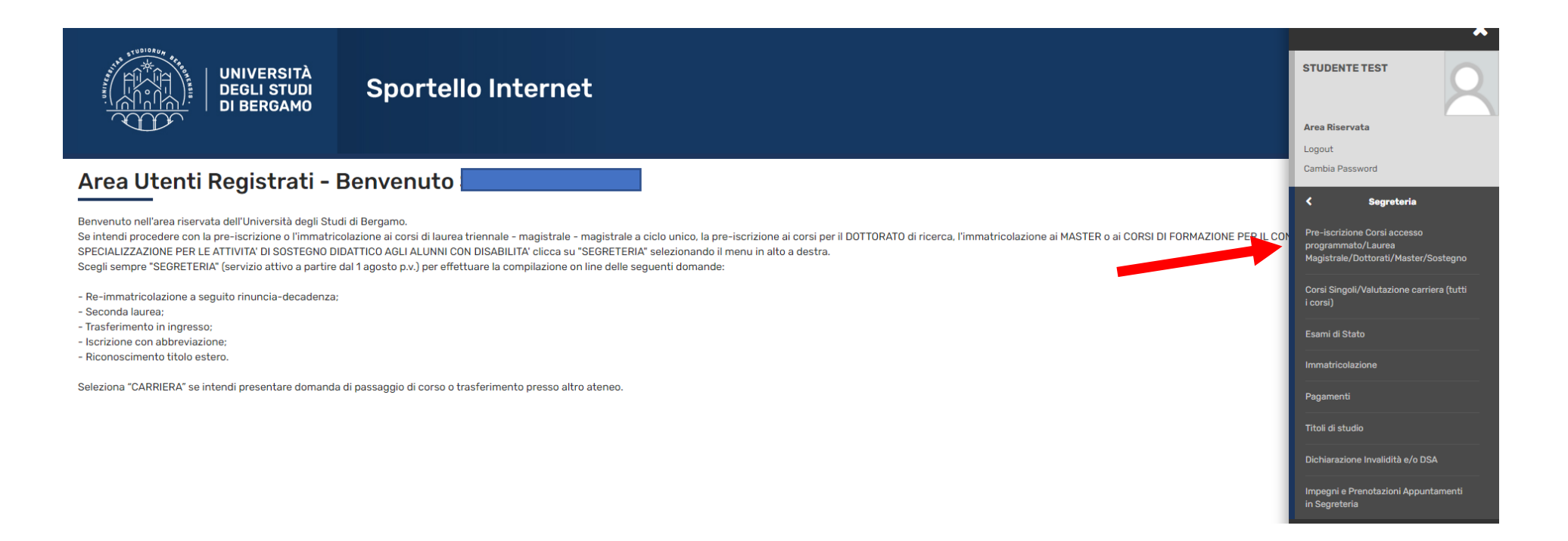

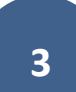

Clicca su Iscrizione Concorsi e poi seleziona Laurea Magistrale. Quindi clicca su Avanti

| Sportello Internet                                                                                                    | MENU                                                    |
|----------------------------------------------------------------------------------------------------|---------------------------------------------------------|
| Scelta tipologia titolo<br>Selezionare la tipologia di titolo al quale si intende accedere.                                                                                                    | ↓         Legenda           ★         Dato obbligatorio |
| Per la pre-iscrizione al corso di SCIENZE DELLA FORMAZIONE PRIMARIA selezionare "Laurea Magistrale";<br>Per la pre-iscrizione alle LAUREE TRIENNALI e al corso di laurea magistrale a ciclo unico in GIURISPRUDENZA selezionare "Laurea".<br>_ Scelta tipologia titolo |                                                         |
| Post Riforma*  Corso di perfezionamento Laurea Laurea Magistrale                                                                                                    |                                                         |
| Indietro                                                                                                    |                                                         |

## Seleziona il corso di laurea magistrale a cui intendi pre-iscriverti, poi clicca su Avanti

| Concorso  | O ACCESSO LIDERO - GEOURDARRIS FICA, ARVALISI E PIARIFICAZIONE FERRI FURIALE, URDARVA, AMDIENTALE E VALURIZZAZIONE DEL PAESAUGIO - LAURA MAGISTIARE UNI 00/04/2021 00:00 N<br>10/09/2021 23:59 |
|-----------|----------------------------------------------------------------------------------------------------|
| Concorso* | ○ Accesso Libero - INGEGNERIA DELLE COSTRUZIONI EDILI - Laurea Magistrale dal 06/04/2021 08:00 al 10/09/2021 23:59                                                                             |
| Concorso* | ○ Accesso Libero - INGEGNERIA GESTIONALE - Laurea Magistrale dal 06/04/2021 08:00 al 10/09/2021 23:59                                                                                          |
| Concorso* | ○ Accesso Libero - INGEGNERIA INFORMATICA - Laurea Magistrale dal 06/04/2021 08:00 al 10/09/2021 23:59                                                                                         |
| Concorso* | ○ Accesso Libero - INGEGNERIA MECCANICA - Laurea Magistrale dal 06/04/2021 08:00 al 10/09/2021 23:59                                                                                           |
| Concorso* | O Accesso Libero - INTERCULTURAL STUDIES IN LANGUAGES AND LITERATURES - Laurea Magistrale dal 06/04/2021 08:00 al 10/09/2021 23:59                                                             |
| Concorso* | O Accesso Libero - LINGUE MODERNE PER LA COMUNICAZIONE E LA COOPERAZIONE INTERNAZIONALE - Laurea Magistrale dal 06/04/2021 08:00 al 10/09/2021 23:59                                           |
| Concorso* | Accesso Libero - MANAGEMENT ENGINEERING - Laurea Magistrale dal 06/04/2021 08:00 al 10/09/2021 23:59                                                                                           |
| Concorso* | O Accesso Libero - MECCATRONICA E SMART TECHNOLOGY ENGINEERING - Laurea Magistrale dal 06/04/2021 08:00 al 10/09/2021 23:59                                                                    |
| Concorso* | O Accesso Libero - PLANNING AND MANAGEMENT OF TOURISM SYSTEMS - Laurea Magistrale dal 06/04/2021 08:00 al 10/09/2021 23:59                                                                     |
| Concorso* | Accesso Programmato - BUSINESS ADMINISTRATION, PROFESSIONAL AND MANAGERIAL ACCOUNTING Curriculum ACCOUNTING, ACCOUNTABILITY AND GOVERNANCE - LM dal<br>06/04/2021 08:00 al 31/05/2021 23:59    |
| Concorso* | O Accesso Programmato - CLINICAL PSYCHOLOGY FOR INDIVIDUALS, FAMILIES AND ORGANIZATIONS (D.M. 270/04) - Laurea Magistrale dal 06/04/2021 08:00 al 31/05/2021 23:59                             |
| Concorso* | O Accesso Programmato - ECONOMIA AZIENDALE, DIREZIONE AMMINISTRATIVA E PROFESSIONE (D.M. 270/04) - Laurea Magistrale dal 06/04/2021 08:00 al 31/05/2021 23:59                                  |
| Concorso* | ○ Accesso Programmato - MANAGEMENT, INNOVAZIONE E FINANZA - Laurea Magistrale dal 06/04/2021 08:00 al 31/05/2021 23:59                                                                         |
| Concorso* | 🔿 Accesso Programmato - MANAGEMENT, MARKETING AND FINANCE - Laurea Magistrale dal 06/04/2021 08:00 al 31/05/2021 23:59                                                                         |
| Concorso* | 🔿 Accesso Programmato - PSICOLOGIA CLINICA - Laurea Magistrale dal 06/04/2021 08:00 al 31/05/2021 23:59                                                                                        |
| Concorso* | ○ Accesso Programmato - SCIENZE PEDAGOGICHE - Laurea Magistrale dal 06/04/2021 08:00 al 31/05/2021 23:59                                                                                       |
| Concorso* | ○ Richiedenti Visto - Laurea Magistrale dal 06/04/2021 08:00 al 06/05/2021 08:00                                                                                                    |
|           |                                                                                                    |

Indietro Avanti

Se non è già inserito, devi inserire un tuo documento di identità valido. Clicca su Inserisci nuovo documento d'identità.

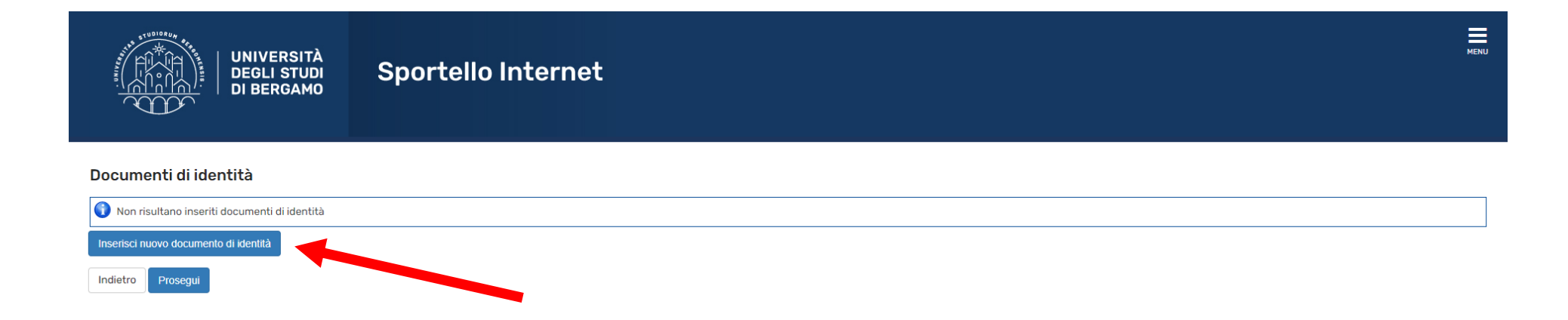

### Poi inserisci gli estremi del documento e clicca su Avanti

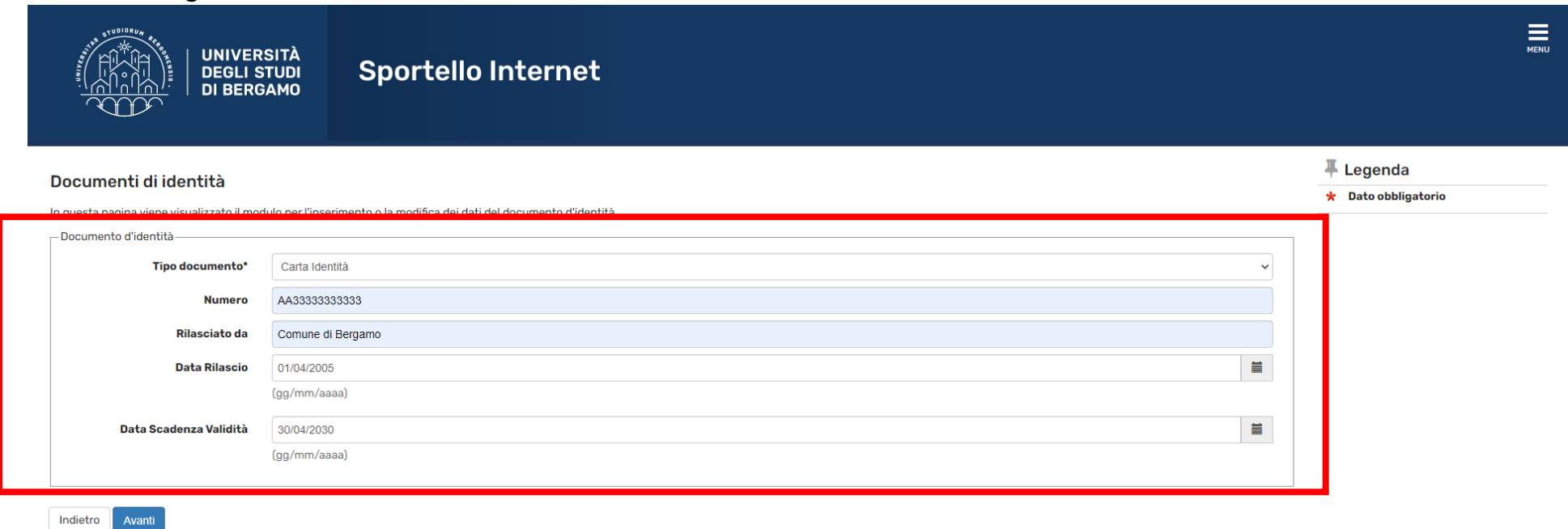

Poi effettua l'upload del documento stesso. Clicca su Inserisci allegato.

## N.B. Questa operazione non ti viene richiesta se hai effettuato l'accesso con SPID o CIE

| UNIVE<br>DEGLI<br>DI BER                       | RSITÀ<br>STUDI<br>IGAMO | Spor  | tello Ir    | nternet        |             |                    | ME                                                                                                    |
|------------------------------------------------|-------------------------|-------|-------------|----------------|-------------|--------------------|----------------------------------------------------------------------------------------------------|
| Documento di Identità<br>Documento di Identità |                         |       |             |                |             |                    | <ul> <li>Legenda</li> <li>Upload Allegati effettuato</li> <li>Upload Allegati obbligatorio</li> </ul> |
| Tipologia Documento:                           |                         |       |             | Carta Identità | à           |                    | <ul> <li>Upload Allegati non obbligatorio</li> </ul>                                                  |
| Numero:                                        |                         |       |             | AA33333333     | 333         |                    | O Dettaglio                                                                                           |
| Ente Rilascio:                                 |                         |       |             | Comune di Be   | ergamo      |                    | - Dectagino                                                                                           |
| Data Rilascio:                                 |                         |       |             | 01/04/2005     |             |                    | i Modifica                                                                                            |
| Data Scadenza: 30/04/2030                      |                         |       |             |                |             |                    | 🝿 Elimina                                                                                             |
| Lista allegati                                 |                         |       |             |                |             |                    | () Informazione                                                                                       |
| Tipologia di allegato                          | N. Allegati<br>Max      | Stato | N. Allegati | Titolo         | Descrizione | Azioni             |                                                                                                    |
| Carta d'identità - prova cla                   | 3                       | ٥     | 0           |                |             | Inserisci Allegato |                                                                                                    |
| Tipologia di allegato                          | N. Allegati<br>Max      | Stato | N. Allegati | Titolo         | Descrizione | Azioni             |                                                                                                    |
| Permesso di soggiorno                          | 2                       | •     | 0           |                |             | Inserisci Allegato |                                                                                                    |
| Indietro Avanti                                |                         |       |             | 1              |             |                    | 1                                                                                                    |

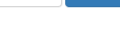

Carica il file (pdf) del tuo documento d'identità.

| UNIVER<br>DEGLIS                                                      | RSITÀ<br>STUDI<br>GAMO | Sportello Internet                                 | Menu                                                   |
|-----------------------------------------------------------------------|------------------------|----------------------------------------------------|--------------------------------------------------------|
| Allegato al Documento di l<br>Indicare i dati del documento allegato. | Identità               |                                                    | <ul> <li>Legenda</li> <li>Dato obbligatorio</li> </ul> |
| Documento di Identità                                                 |                        |                                                    |                                                        |
| Tipologia Documento:                                                  |                        | Carta Identità                                     |                                                        |
| Numero:                                                               |                        | AA333333333                                        |                                                        |
| Ente Rilascio:                                                        |                        | Comune di Bergamo                                  |                                                        |
| Data Rilascio:                                                        |                        | 01/04/2005                                         |                                                        |
| Data Scadenza:                                                        |                        | 30/04/2030                                         |                                                        |
| _ Dettaglio documento                                                 |                        |                                                    |                                                        |
| Titolo:*                                                              | Carta d'identit        | à                                                  |                                                        |
| Descrizione:*                                                         | Carta d'identit        |                                                    |                                                        |
|                                                                       |                        |                                                    |                                                        |
|                                                                       |                        | Caratteri rimanenti: 239                           |                                                        |
|                                                                       |                        |                                                    |                                                        |
| Allegato:*                                                            | Choose File            | No inc. usen                                       |                                                        |
|                                                                       | (Le estensioni         | singertate space * odf/A * odf * npg * docy * ing) |                                                        |
|                                                                       | (20 000010000          | aabbarara aarar dadiint dadii budii naadii dhAli   |                                                        |
| L                                                                     |                        |                                                    |                                                        |
| Indietro Avanti                                                       |                        |                                                    |                                                        |

Ti viene successivamente richiesto se servono ausili per lo svolgimento dell'eventuale test di ammissione (alcuni corsi potrebbero prevedere un test di ammissione invece di un colloquio).

Se non sono ancora inseriti, procedi con l'inserimento dei titoli di studio (scuola superiore e laurea. Quest'ultima può essere già conseguita o da conseguire).

| THE THE PARTY                                 | UNIVERSITÀ<br>DEGLI STUDI<br>DI BERGAMO                                                                                                    | llo Internet                                                                                                    |                               |                                                | MENU                                                                                                    |
|-----------------------------------------------|----------------------------------------------------------------------------------------------------|----------------------------------------------------------------------------------------------------|-------------------------------|------------------------------------------------|----------------------------------------------------------------------------------------------------|
| Dettag<br>Per proseg<br>di studio c<br>Titoli | plio titoli richiesti<br>guire è necessario dichiarare i titoli di studio. Per primi vengono mo<br>onseguiti negli anni precedenti.<br>di Studio Obbligatori<br>proseguire è necessario completare l'inserimento di tutti i titoli di s | strati i titoli di studio obbligatori, mentre le varie opzioni mostrano titoli che sono alternativi fra loro. Nelle pagin<br>udio obbligatori. | e seguer                      | iti verranno chiesti i dati relativi ai titoli | <ul> <li>Legenda</li> <li>Completato</li> <li>Non Completato</li> <li>Titolo dichiarato</li> <li>Titolo obbligatorio</li> </ul> |
| Stato<br>blocco<br>Titoli<br>Per<br>Opzion    | <ul> <li>Titolo non obbligatorio</li> <li>Modifica titolo</li> <li>Visualizza dettaglio titolo</li> <li>Cancella titolo</li> </ul>                                                                                                    |                                                                                                    |                               |                                                |                                                                                                    |
| Stato<br>blocco<br>Øpzion                     | Titolo<br>Laurea Vecchio Ordinamento<br>e 2:                                                                                                    | Note                                                                                                    | Stato<br>Titolo               | Azioni<br>Inserisci                            |                                                                                                    |
| Stato<br>blocco<br>Øpzion<br>Stato            | Titolo<br>Diploma Universitario<br>e 3:                                                                                                    | Note                                                                                                    | Stato<br>Titolo<br>©<br>Stato | Azioni<br>Inserisci                            |                                                                                                    |

Se sei laureato/laureando in un'altra Università, devi caricare l'autocertificazione di laurea con elenco degli esami sostenuti. In questa maschera, pertanto, se provieni da UNIBG, clicca su NO e poi su Avanti, altrimenti (se provieni da altra Università) clicca su SI e procedi con l'inserimento dell'autocertificazione (FIRMATA) in formato pdf.

| UNIVERSITÀ<br>DEGLI STUDI<br>DI BERGAMO<br>Sportello Internet                                                                                                    | MENU                                                                                                    |
|----------------------------------------------------------------------------------------------------|----------------------------------------------------------------------------------------------------|
| Gestione titoli e documenti per la valutazione         In questa maschera sarà possibile allegare documenti i obbligatori ed eventuali altri documenti utili ai fini della valutazione.         Se sei uno studente UNIBG e non hai titoli conseguiti presso altri atenei, non devi allegare documenti, pertanto clicca "No" e poi "Avanti".         Se sei uno studente proveniente da altri atenei italiani o esteri clicca "Si" per allegare i documenti obbligatori ed eventuali altri documenti utili ai fini della valutazione.         Una volta terminato l'inserimento dei documenti, clicca "No" e poi "Avanti".         Il concorso scelto prevede le seguenti tipologie di documenti e/o titoli che concorrono alla valutazione: | <ul> <li>Legenda</li> <li>Dato obbligatorio</li> <li>Dettaglio</li> <li>Modifica</li> <li>Elimina</li> </ul> |
| Tipo titolo         Autocert. laurea/iscrizione con esami         Altri Documenti         English Certificate         Diploma Supplement                                                                                                    |                                                                                                    |

L'autocertificazione, FIRMATA IN ORIGINALE DALLO STUDENTE/CON FIRMA AUTOGRAFA DELLO STUDENTE, deve comprendere:

- elenco degli esami superati con indicazione di data, voto, cfu, settore scientifico-disciplinare;

- eventuali esami ancora da superare con indicazione dei cfu, settore scientifico disciplinare e data prevista dell'appello;

- N.B: Per l'ammissione ai corsi di laurea magistrale che prevedono come requisito la conoscenza della Lingua Inglese, indicare il livello di competenza; allegare la certificazioni di lingue del livello richiesto per i corsi che lo prevedono;

-N.B: Per la valutazione dei candidati ai corsi di laurea magistrale della Scuola di Ingegneria allegare in Altri documenti anche i programmi degli esami sostenuti nella laurea triennale;

ATTENZIONE: Non saranno valutate le domande prive della documentazione obbligatoria sopra indicata.

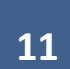

### Titoli dichiarati:

Non è stato inserito alcun documento e/o titolo di valutazione.

Vuoi allegare altri documenti e/o titoli alla domanda di ammissione?\*

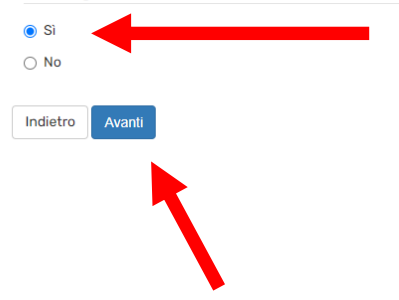

| UNIVERS                                      | SITÀ<br>FUDI Sportello Internet       |                           | MENU                |
|----------------------------------------------|---------------------------------------|---------------------------|---------------------|
| Dichiarazione titolo di valut                | azione                                |                           | 📕 Legenda           |
| Indicare i dati del titolo o del documento d | i valutazione                         |                           | 😤 Dato obbligatorio |
| Dettaglio titolo o documento                 | volutezione.                          |                           |                     |
| Tipologia:                                   | Autocert. laurea/iscrizione con esami | ~                         |                     |
| Titolo:                                      | Autocertificazione laurea triennale   |                           |                     |
| Descrizione:                                 |                                       |                           |                     |
|                                              |                                       |                           |                     |
|                                              |                                       |                           |                     |
|                                              |                                       | Caratteri rimanenti: 2000 |                     |
| Allegato:                                    | +Seleziona file                       |                           |                     |
| Indietro Avanti                              |                                       |                           |                     |
|                                              |                                       |                           |                     |
|                                              |                                       |                           |                     |
|                                              |                                       |                           |                     |

Quando hai caricato l'au tocertificazione, ti viene riproposta la stessa pagina. Se non hai altro da allegare, clicca su NO e poi su Avanti.

| Autocert. laurea/ iscrizione con esami |  |
|----------------------------------------|--|
| Altri Documenti                        |  |
| English Certificate                    |  |
| Diploma Supplement                     |  |

\* Per coloro che provengono da altri Atenei Italiani è obbligatorio allegare l'autocertificazione.

L'autocertificazione, FIRMATA IN ORIGINALE DALLO STUDENTE/CON FIRMA AUTOGRAFA DELLO STUDENTE, deve comprendere:

- elenco degli esami superati con indicazione di data, voto, cfu, settore scientifico-disciplinare;

- eventuali esami ancora da superare con indicazione dei cfu, settore scientifico disciplinare e data prevista dell'appello;

- N.B: Per l'ammissione ai corsi di laurea magistrale che prevedono come requisito la conoscenza della Lingua Inglese, indicare il livello di competenza; allegare la certificazioni di lingue del livello richiesto per i corsi che lo prevedono;

-N.B: Per la valutazione dei candidati ai corsi di laurea magistrale della Scuola di Ingegneria allegare in Altri documenti anche i programmi degli esami sostenuti nella laurea triennale;

ATTENZIONE: Non saranno valutate le domande prive della documentazione obbligatoria sopra indicata.

### Titoli dichiarati:

| Tipologia                             | Titolo                              | Azioni |             |   |
|---------------------------------------|-------------------------------------|--------|-------------|---|
| Autocert. laurea/iscrizione con esami | Autocertificazione laurea triennale | 9      | <b>&gt;</b> | 6 |
|                                       |                                     |        |             |   |

#### Vuoi allegare altri documenti e/o titoli alla domanda di ammissione?\*

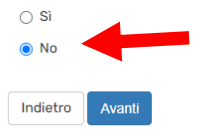

A questo punto, devi compilare il questionario relativo alla media ponderata degli esami sostenuti fino alla data di presentazione della domanda di pre-iscrizione. Al termine della compilazione del questionario, clicca su Conferma e poi su Esci (per uscire dal questionario e tornare alla procedura di pre-iscrizione).

Infine clicca su Completa ammissione al concorso.

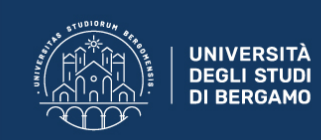

### Conferma Istanza

Premi il tasto "Completa istanza" per completare il processo.

| Concorso                                         |                                                                |
|--------------------------------------------------|----------------------------------------------------------------|
|                                                  |                                                                |
| Tipologia titolo di studio                       | Laurea Magistrale                                              |
| Descrizione                                      | Accesso Libero - CULTURE MODERNE COMPARATE - Laurea Magistrale |
| Valido per                                       |                                                                |
| Dettaglio                                        | 67-270 - CULTURE MODERNE COMPARATE                             |
| Categoria amministrativa ed ausili di invalidità |                                                                |
| Richiesta ausilio handicap                       | No                                                             |
| Indietro Completa ammissione al concorso         |                                                                |
|                                                  |                                                                |

Dalla pagina riepilogativa, devi (cliccando su Pagamenti) procedere al pagamento del relativo contributo di pre-iscrizione entro la scadenza prevista.

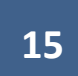

MENU

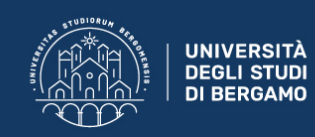

## Riepilogo dati istanza

Il processo di iscrizione alla selezione è stato completato con successo.

Procedi ora al versamento del contributo dovuto (disponibile nella sezione "Pagamenti") entro la scadenza, <u>senza consegnare nulla in segreteria</u>. Riceverai una mail di riepilogo direttamente alla tua casella di posta personale.

### Concorso di ammissione

| Descrizione                                      | Accesso Libero - CULTURE MODERNE COMPARATE - Laurea Magistrale |  |  |  |  |
|--------------------------------------------------|----------------------------------------------------------------|--|--|--|--|
| Anno                                             | 2021/2022                                                      |  |  |  |  |
| Prematricola                                     | 1                                                              |  |  |  |  |
| Categoria amministrativa ed ausili di invalidità |                                                                |  |  |  |  |
| Richiesta ausilio svolgimento prove              | No                                                             |  |  |  |  |
|                                                  |                                                                |  |  |  |  |

### Valido per

| Dettaglio                          |  |
|------------------------------------|--|
| 67-270 - CULTURE MODERNE COMPARATE |  |

### Titoli di valutazione

| Tipologia                             | Titolo                              |
|---------------------------------------|-------------------------------------|
| Autocert. laurea/iscrizione con esami | Autocertificazione laurea triennale |

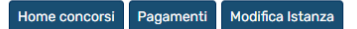

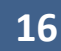

MENU